# 「ツルハグループ・こども食堂ゆたかさ基金」

# 申請書作成の手順

https://musubie.yoshida-p.net/

2023年9月版

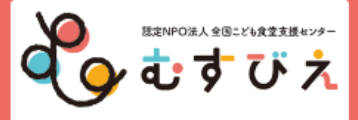

|                                                                                                    | НОМЕ                                                                                                    | \$<                  | 、あるご質問         | ご利用      | にあたって |   | 助成金情報                                                                              |                                     |                     |
|----------------------------------------------------------------------------------------------------|----------------------------------------------------------------------------------------------------|----------------------|----------------|----------|-------|---|------------------------------------------------------------------------------------|-------------------------------------|---------------------|
|                                                                                                    | 申請種類                                                                                                    |                      | 募集期間           |          | 状況    | Г | 初めての方はこちら                                                                          |                                     |                     |
| 【地<br>交 ここ<br>ここ<br>な<br>の<br>の<br>は<br>こ<br>く<br>そ<br>で<br>の<br>の<br>は<br>こ<br>こ<br>そ<br>で<br>で<br>の<br>の<br>、<br>で<br>で<br>。<br>で<br>の<br>の<br>の<br>の<br>の<br>の<br>の<br>の<br>の<br>の<br>の<br>の<br>の<br>の<br>の<br>し<br>の<br>の<br>の<br>の<br>の<br>の<br>の<br>の<br>の<br>の<br>の<br>の<br>の<br>の<br>の<br>の<br>の<br>の<br>ろ<br>の<br>の<br>の<br>の<br>ろ<br>の<br>の<br>の<br>ろ<br>の<br>の<br>ろ<br>の<br>の<br>ろ<br>の<br>ろ<br>ろ<br>の<br>ろ<br>ろ<br>ろ<br>ろ<br>ろ<br>ろ<br>ろ<br>の<br>ろ<br>ろ<br>ろ<br>ろ<br>ろ<br>ろ<br>ろ<br>ろ<br>ろ<br>ろ<br>ろ<br>ろ<br>ろ<br>ろ<br>ろ<br>ろ<br>ろ<br>ろ<br>ろ<br>ろ | 【地域ネットワーク団体限定】こども食堂間の<br>交流機会創出業務<br>「こども食堂間の交流機会創出業務」は、「複数の<br>こども食堂が参加する地域ネットワーク団体」を対<br>象とする公募です。・申請前に、むすびえ担当者と<br>の個別相談を行ってください。 個別相談のお申込<br>みはこちら<br><u>く詳しくはごちら&gt;</u><br>・提出書類はすべてPDF形式にて添付をお願いしま |                      | 2023年8月21日~202 | 23年10月2日 | 受付中   |   | <ul> <li>マイページを取得する</li> <li>既にマイページを<br/>取得された方はこちら</li> <li>マイページログイン</li> </ul> |                                     |                     |
| 【受けたか)<br>シルル<br>る助成<br>てくた                                                                                                    | そ付期間外】ツルハグループ・こども<br>かさ基金2023<br>ハグループの出店地域のこども食堂をタ<br>n成です。対象となる都道府県を確認して<br>ださい。                                                                                                    | 5食堂ゆ<br>対象とす<br>て申請し | 2023年9月5日~202  | 23年9月6日  | 受付中   |   | 取得済のマイペ<br>ンします。(マ<br>得方法はサイト<br>いる「マイペー<br>順」をご覧くだ                                | ーシにロ<br>イページ<br>内に掲載<br>ジ取得の<br>さい。 | クイ<br>の取<br>して<br>手 |

### 申請の流れ

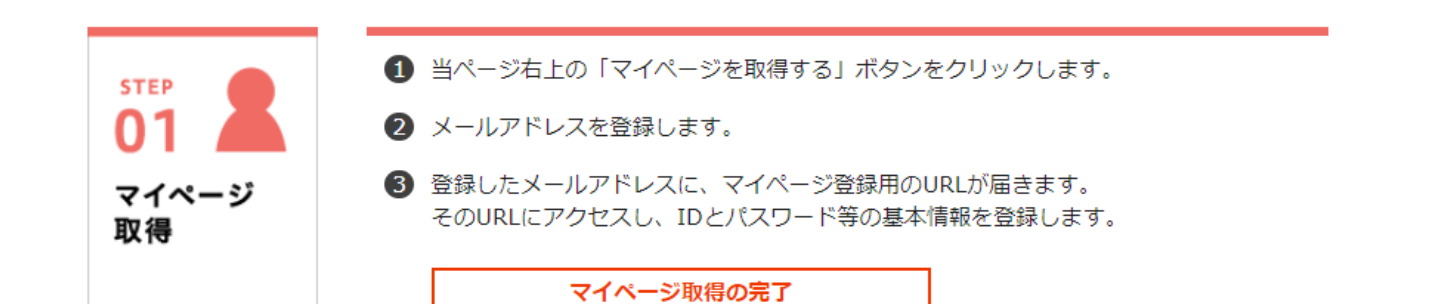

**М** НОМЕ

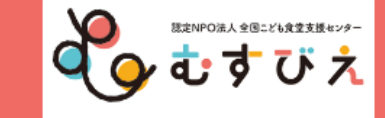

マイページログイン

マイページ取得の際に登録されたログインID・パスワードを入力してください。

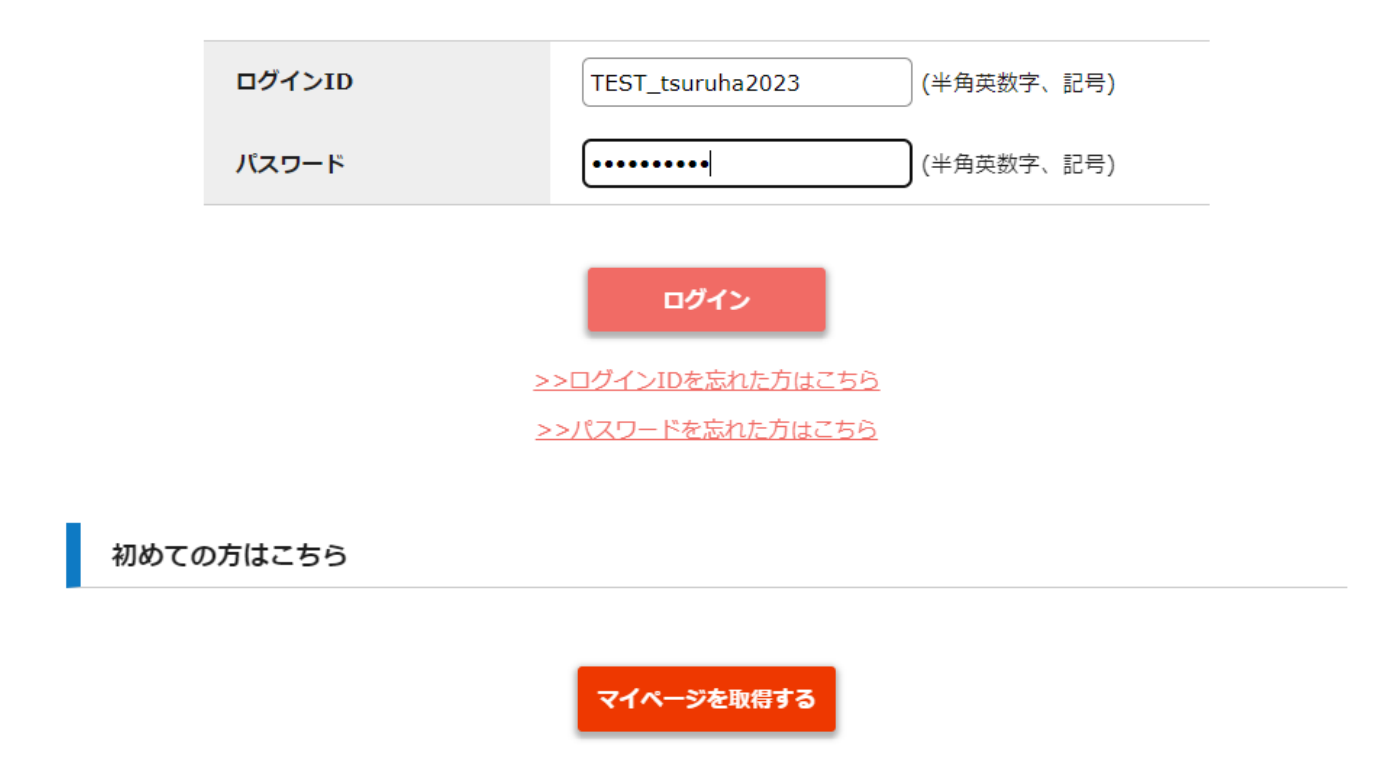

Copyright © 特定非営利活動法人全国こども食堂支援センター・むすびえ

### × Logout

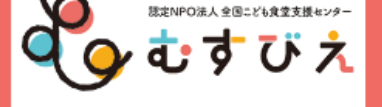

## 【TEST】ツルハこども食堂の会さんのマイページTOP

| 運営団体名      | 【TEST】 ツルハこども食堂の会<br>※ この団体名を採択時の契約書に記載します。<br>修正する場合は「マイページ情報の修正」にて修正してください。                                                 |               |
|------------|----------------------------------------------------------------------------------------------------|---------------|
| 設立年月日      | 2021 年 04 月 01 日                                                                                                    |               |
| 代表メールアドレス  | tsuruha@musubie.org<br>※ このメールアドレス宛に採否通知、採択時の契約書案内を送信します。<br>メールを受信可能なパソコンメールアドレスを指定してください。修正する場合は「マイページ<br>情報の修正」にて修正してください。 |               |
| こども食堂名     | 【TEST】ゆたかさ食堂                                                                                                    | マイページに登録済の基本情 |
| 代表者名       | 綱木 平子                                                                                                    | 報が表示されています。   |
| 代表者名(フリガナ) | ツナギ タイコ                                                                                                    | 確認してください。     |
| 代表電話番号     | 03-6775-6775                                                                                                    |               |
| 担当者名       | 山下学                                                                                                    |               |
| 担当者名(フリガナ) | ヤマシタ ガク                                                                                                    |               |
| 担当者メールアドレス | tsuruha@musubie.org                                                                                                    |               |
| 担当者電話番号    | 03-6775-7490                                                                                                    |               |
| 団体所在地      | 〒151-0051<br>東京都渋谷区千駄ヶ谷5-27-5 リンクスクエア新宿16F                                                                                    |               |
| 物資送付先住所    |                                                                                                    |               |

#### 

|   | 代表電話番号             | 03-6775-6775                                     |                                          |
|---|--------------------|--------------------------------------------------|------------------------------------------|
|   | 担当者名               | 山下学                                              |                                          |
|   | 担当者名(フリガナ)         | ヤマシタ ガク                                          |                                          |
|   | 担当者メールアドレス         | tsuruha@musubie.org                              |                                          |
|   | 担当者電話番号            | 03-6775-7490                                     |                                          |
|   | 団体所在地              | 〒151-0051<br>東京都渋谷区千駄ヶ谷5-27-5 リンクスクエア            | 新宿16F                                    |
|   | 物資送付先住所            |                                                  |                                          |
|   | SNS・WEBサイトの<br>URL | https://musubie.org/news/7221/                   | 本助成金の申請には、口座情報が必須です。                     |
| ( | 銀行名                | ゆうちょ銀行                                           | 団体またはこども食堂名義の口座情報が記                      |
|   | 金融機関コード            | 9900                                             | 人されているか確認してくたさい。<br>口座名義は漢字・カナどちらとも必要です。 |
|   | 支店名                | 0一八(ゼロイチハチ)                                      |                                          |
|   | 支店コード              | 018                                              |                                          |
|   | 口座種別               | 普通                                               |                                          |
|   | 口座番号               | 8765432                                          | マイページの情報を修正するに                           |
|   | 口座名義(漢字)           | ツルハこども食堂の会                                       | は、このボタンをクリックして                           |
|   | 口座名義(半角カタカ<br>ナ)   | ツルハコト <sup>®</sup> モショクト <sup>®</sup> ウノカイ       | 修正してください。                                |
|   | □ 事務局へ連絡           | Г                                                | マイページ情報の修正                               |
|   |                    | -                                                |                                          |
| ス | <b>テータス</b><br>問由  | 누표 / 18월 188 · · · · · · · · · · · · · · · · · · |                                          |
| 期 | 间中: 採凸約            | a果公崩期間:<br>一一一一一一一一一一一一一一一一一一一一一一一一一一一一一一一一一一一一  | 期間外:                                     |

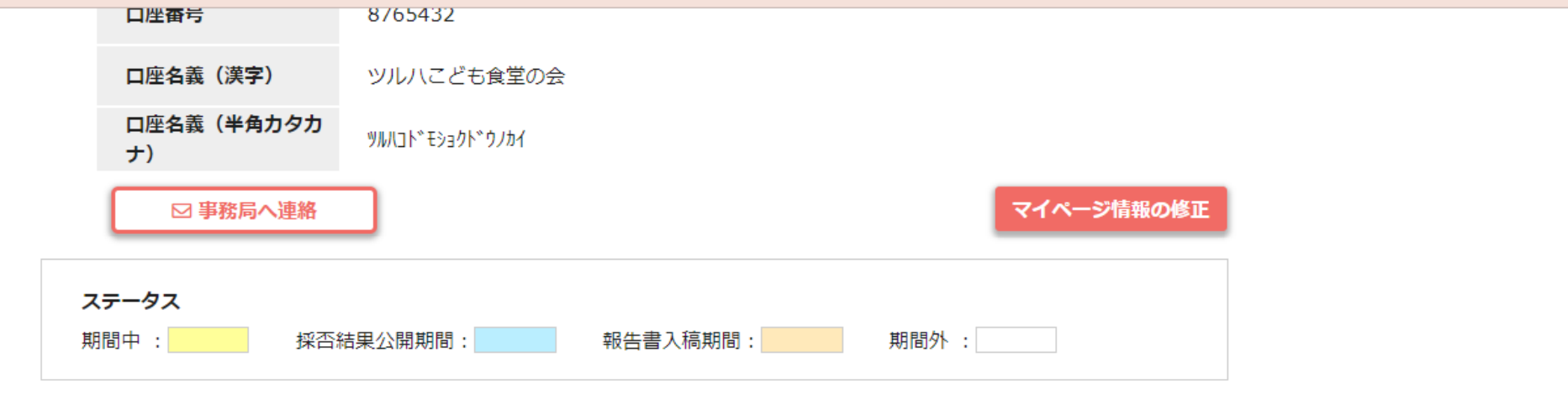

| 年度     | 申請<br>ステータス | 申請種類                                                                                                    | 申請書類        | 採否書類 | 報告書類                     |                                                      |
|--------|-------------|----------------------------------------------------------------------------------------------------|-------------|------|--------------------------|------------------------------------------------------|
| 2023年度 | 申請期間中       | 【地域ネットワーク回体限定】こども食堂間の交流機会創出業<br>務<br>「こども食堂間の交流機会創出業務」は、「複数のこども食堂<br>が参加する地域ネットワーク団体」を対象とする公募です。、<br>申請前に、むすびえ担当者との個別相談を行ってください。<br>個別相談のお申込みはこちら<br>< <u>詳しくはごちら&gt;</u><br>・提出書類はすべてPDF形式にて添付をお願いします。<br>2023年8月21日 ~ 2023年10月2日 | 詳細          | -    | 「ツル<br>たかさ<br>タンカ<br>進みま | ンハグループこども食堂ゆ<br>基金2023」の「詳細」ボ<br>いら、申請書の作成画面に<br>ます。 |
| 2023年度 | 申請期間中       | 【受付期間外】ツルハグループ・こども食堂ゆたかさ基金<br>2023<br>ツルハグループの出店地域のこども食堂を対象とする助成で<br>す。対象となる都道府県を確認して申請してください。<br>2023年9月5日 ~ 2023年9月6日                                                                                                    | <b>I</b> ¥# | ) .  | -                        |                                                      |

【システムに関するお問い合わせ】 ワイピービズインプルーブ株式会社(ヨシダ印刷株式会社) 受付時間:平日の午前9時から午後5時まで (12時から13時までを除く) E-mail:musubie@yoshida-p.co.jp 【申請内容に関するお問い合わせ】 特定非営利活動法人全国こども食堂支援センター・むすびえ 受付時間:(平日の午前9時15分~午後6時まで) E-mail:grant-system@musubie.org

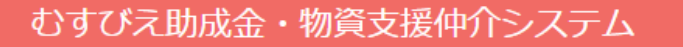

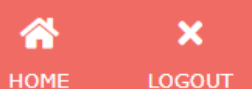

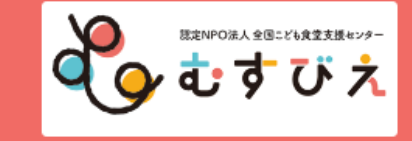

【TEST】ツルハこども食堂の会さんのマイページ

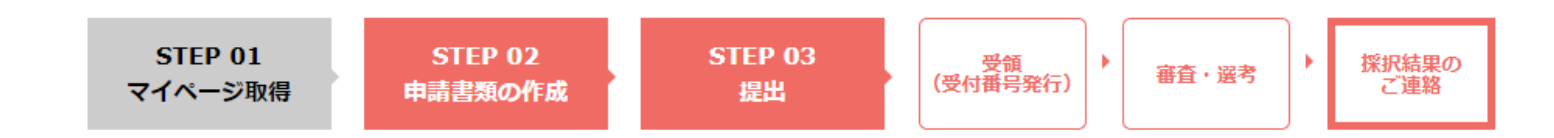

ツルハグループ・こども食堂ゆたかさ基金2023

本助成金の「申請書類の作成」 画面へ進みました。

申請受付期間:2023年9月6日(水)19:00 ~ 10月6日(金)17:00 【注意】 ①「提出」ボタンを押すまで、申請は提出されません。 ②入力作業を中断する場合は、必ず「保存する」ボタンを押して保存の後、ログアウトしてください。 (長時間ログインしたまま放置したり、別のウインドウやタブで重複してログインすると、エラーによ り作成中の文章が失われることがあります) ③締切直前のお問い合わせは、ご回答が締切に間に合わない場合があります。余裕をもってご準備くだ さい。

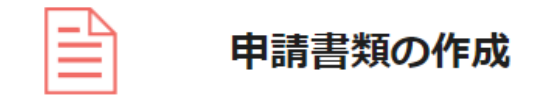

「提出」するまでは、申請期間内であれば何度でも上書き保存が可能です。 Web提出のやり直しはできません。よく確認の上、「提出」ボタンをおしてください。

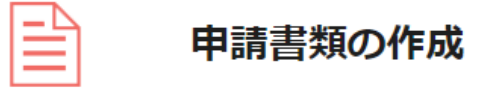

「提出」するまでは、申請期間内であれば何度でも上書き保存が可能です。 Web提出のやり直しはできません。よく確認の上、「提出」ボタンをおしてください。

### 申請種類 ツルハグループ・こども食堂ゆたかさ基金

| 提出書類                             | 操作                                                                                                    | 閲覧 | 最終更新日 |
|----------------------------------|----------------------------------------------------------------------------------------------------|----|-------|
| 申請内容<br><mark>必須</mark>          | 編集                                                                                                    |    |       |
| 通帳の写真をア<br>ップロードして<br>ください<br>必須 | マイページに登録した口座の通帳の写真をアップロードしてく<br>ださい。  ロ座名義人のカタカナ表記、金融機関名、支店名、店コー<br>ド、預金種目、口座番号を確認できるページをアップロードし<br>てください。  ゆうちょ銀行は、他の金融機関からの振込用の店名・預金種<br>目・口座番号が確認できるページが必要です。  通帳が無いネット銀行等の場合は、キャッシュカードのコピ<br>へもしくは、金融機関ウェブサイトのログイン後の画面を印<br>刷したもので、口座名義人のカタカナ表記、金融機関名、支店<br>名、店コード、預金種目、口座番号を確認できるものが必要で<br>す。  【注意】アップロードする画像のファイル名に半角スペースが<br>含まれているとエラーになります。アップロード時にエラーと<br>なる場合は、ファイル名を変更してみてください。<br>プアイルを選択<br>選択されていません<br>指定したファイルをアップロードする<br>*アップロードが可能な拡張子は「pdf,jpeg,jpg」です。<br>*アップロードが可能な拡張子は「pdf,jpeg,jpg」です。 |    |       |

ゝ

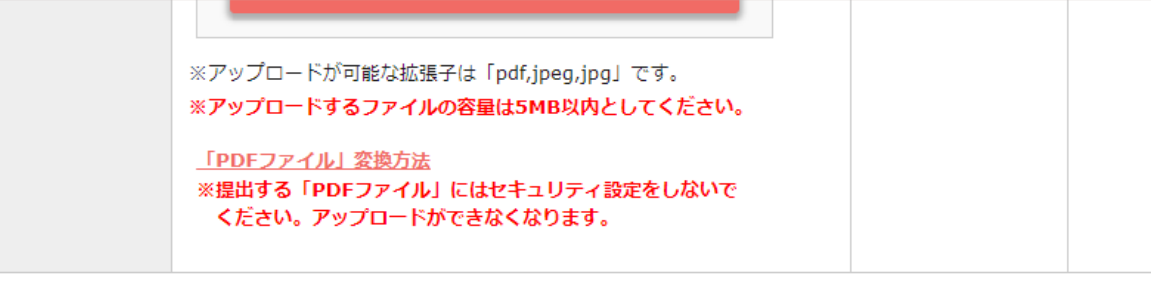

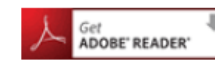

PDFファイルをご覧になるためには、Adobe Readerが必要です。 左のアイコンをクリックすると入手(無料)できます。

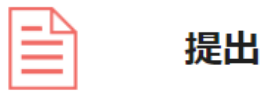

いったん提出すると内容の変更はできません。

入力内容をよくご確認のうえ、「提出」ボタンを押してください。

- ※ 申請書類の内容を確定したら、受付期間内に「提出」ボタンをクリックしてください。
- ※ 提出後の修正は出来ません。

まだ提出せずに編集を終えたい場合は、この画面でブラウザを閉じるか、 「TOPに戻る」のボタンをクリックしてください。

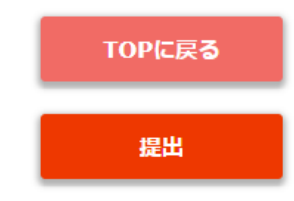

 【システムに関するお問い合わせ】
 ワイピービズインプルーブ株式会社(ヨシダ印刷株式会社)
 受付時間:平日の午前9時から午後5時まで (12時から13時までを除く)
 E-mail:musubie@yoshida-p.co.jp 【申請内容に関するお問い合わせ】 ツルハグループ・こども食堂ゆたかさ基金 事務局 E-Mail:tsuruha@musubie.org

Copyright © 特定非営利活動法人全国こども食堂支援センター・むすびえ

### ツルハグループ・こども食堂ゆたかさ基金

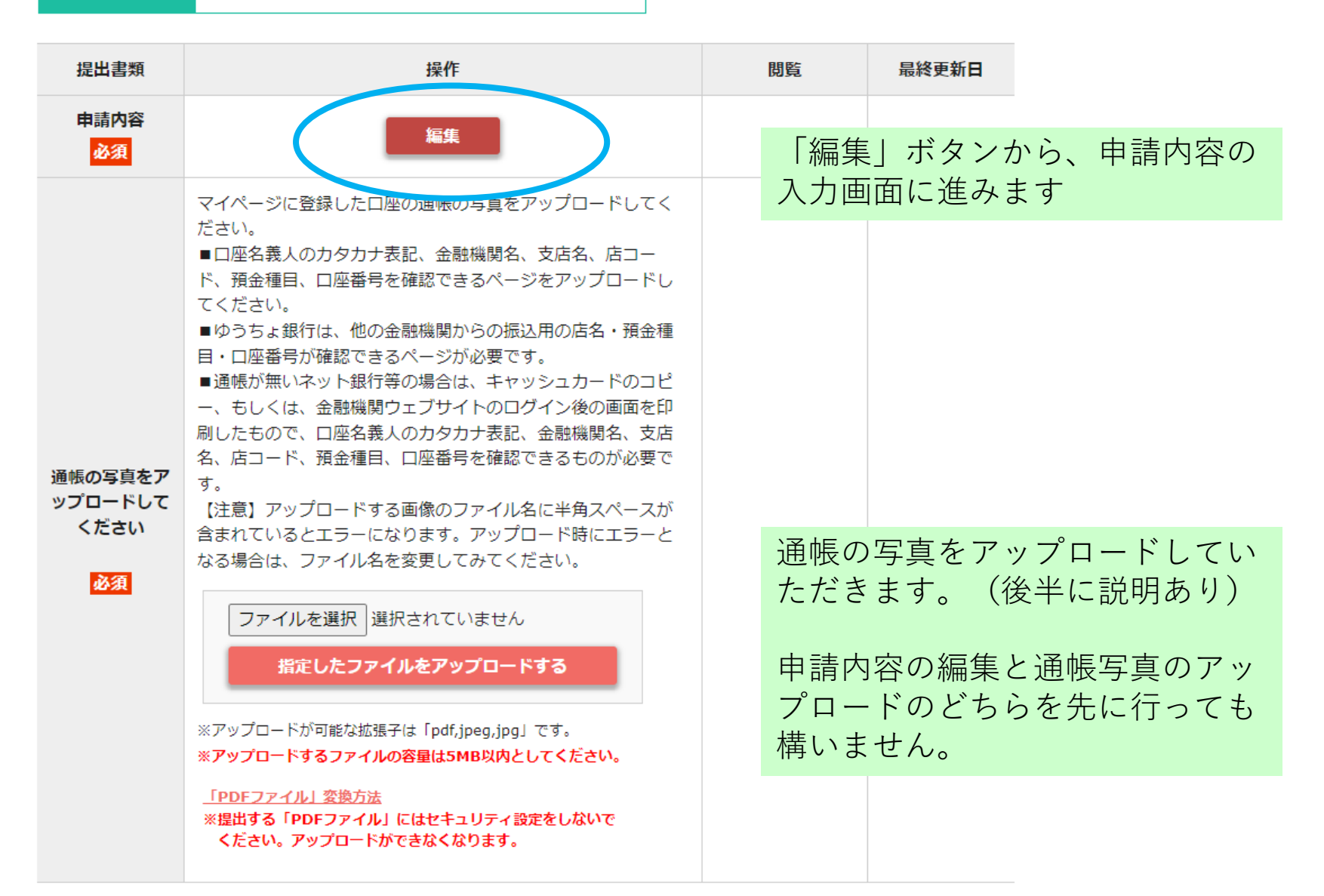

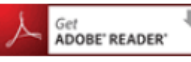

申請種類

■ PDFファイルをご覧になるためには、Adobe Readerが必要です。 」 左のアイコンをクリックすると入手(無料)できます。

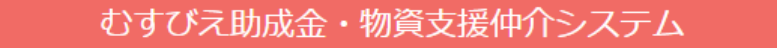

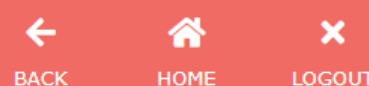

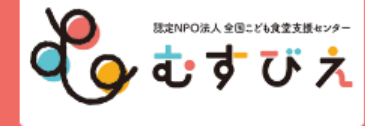

### 【TEST】 ツルハこども食堂の会さんのマイページ 申請内容編集画面

ただし、

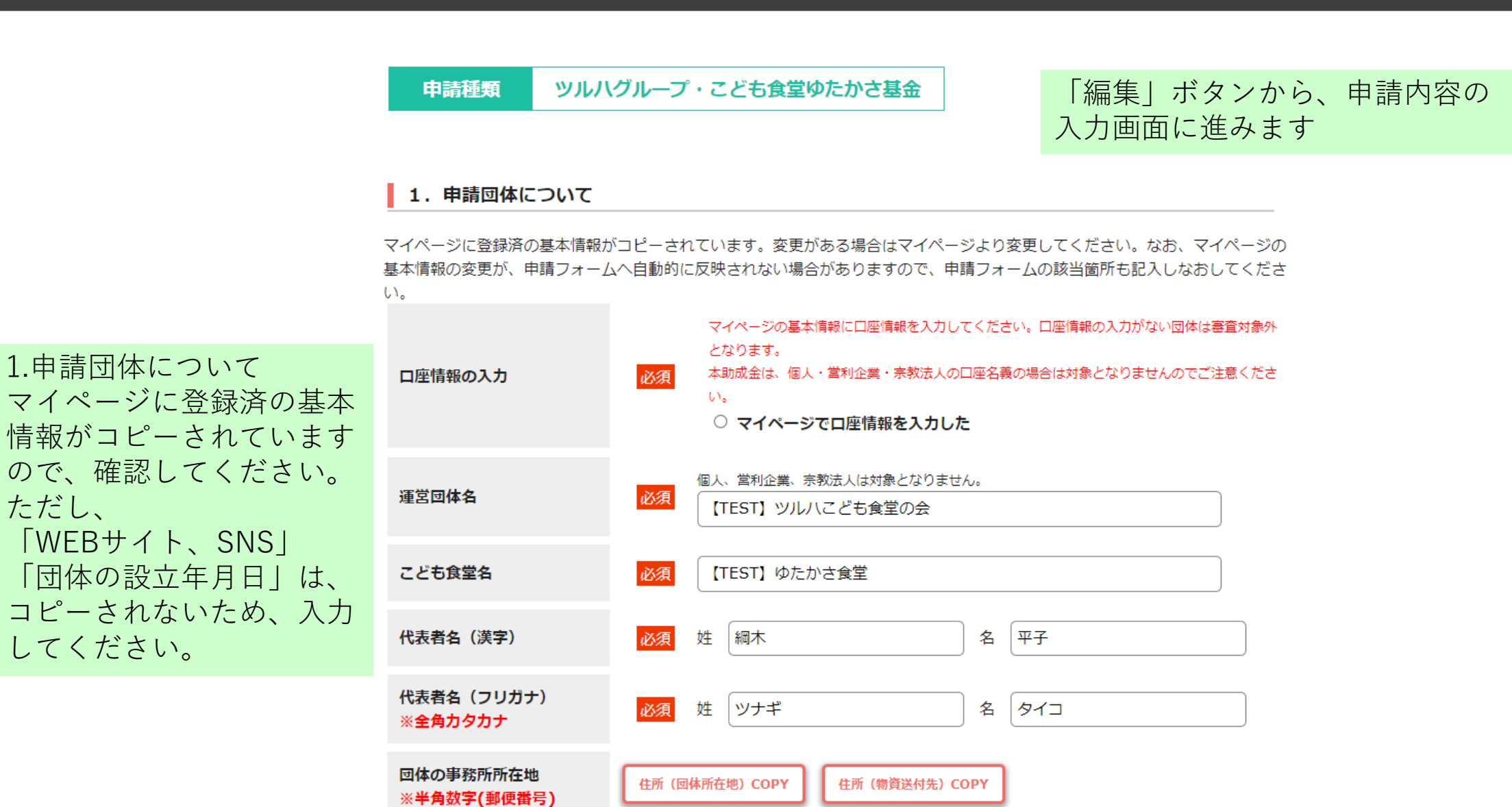

0054

- [....

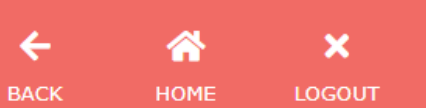

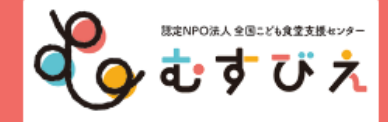

### 【TEST】 ツルハこども食堂の会さんのマイページ 申請内容編集画面

申請種類 ツルハグループ・こども食堂ゆたかさ基金

### 1. 申請団体について

マイページに登録済の基本情報がコピーされています。変更がある場合はマイページより変更してください。なお、マイページの 基本情報の変更が、申請フォームへ自動的に反映されない場合がありますので、申請フォームの該当箇所も記入しなおしてください。

「必須」のラベルがつ いている項目は、入力 しないと提出できない ようになっていますの で、必ず入力してくだ さい。

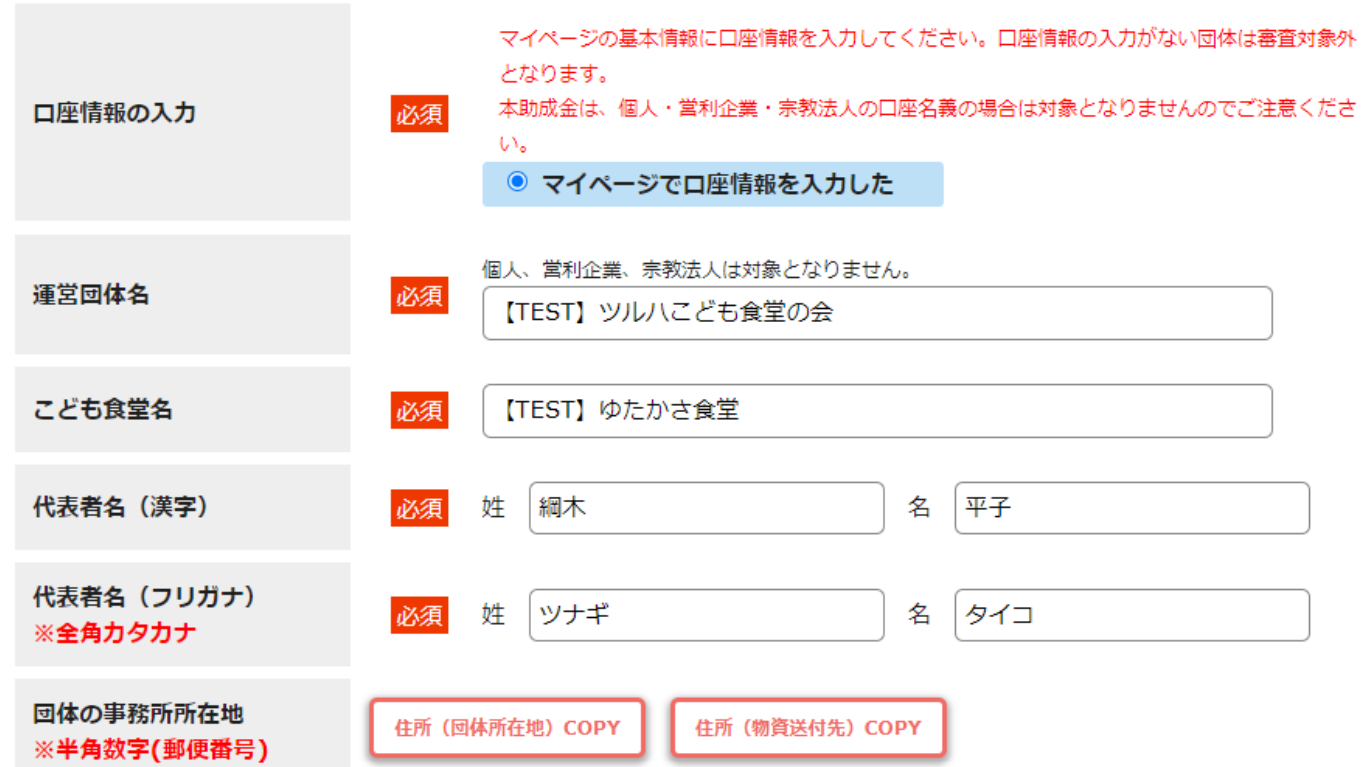

|                          | い。<br><ul> <li>マイページでロ座情報を入力した</li> </ul>                |
|--------------------------|----------------------------------------------------------|
| 運営団体名                    | 個人、営利企業、宗教法人は対象となりません。       必須       【TEST】 ツルハこども食堂の会  |
| こども食堂名                   | 必須<br>【TEST】ゆたかさ食堂                                       |
| 代表者名(漢字)                 | 必須 姓 綱木 名 平子                                             |
| 代表者名(フリガナ)<br>※全角力タカナ    | 必須 姓 ツナギ 名 タイコ                                           |
| 回体の事務所所在地<br>※半角数字(郵便番号) | 住所(回体所在地)COPY 住所(物資送付先)COPY                              |
|                          | ・         ・         ・                                    |
|                          | ◎ 注所 東京都 ✓                                               |
|                          | 渋谷区千駄ヶ谷5-27-5                                            |
|                          | ビル名・建物名<br>リンクスクエア新宿16F                                  |
| 代表電話番号<br>※半角数字          | 必須 03 - 6775 - 6775                                      |
|                          | 採否通知、採択時の誓約書などを送信します。<br>当方からのメールが受信可能なメールアドレスを指定してください。 |
| 代表メールアドレス                | 必須<br>確認のため再入力                                           |
|                          | tsuruha@musubie.org                                      |

貴団体が運営するこども食堂の活動状況がわかるWFBサイトやSNSのURI を記載してください。

採否通知、採択時の誓約書などを送信します。

当方からのメールが受信可能なメールアドレスを指定してください。

۲

|   | 代表メールアドレス                    | 必須   | tsuruha@musubie.org                                      | J                                    |              |           |                                |     |
|---|------------------------------|------|----------------------------------------------------------|--------------------------------------|--------------|-----------|--------------------------------|-----|
|   |                              |      | 確認のため再入力                                                 |                                      |              |           |                                |     |
|   |                              |      | tsuruha@musubie.org                                      | J                                    |              |           | J                              |     |
| ( | WEBサイト、SNS                   |      | 貴団体が運営するこども食堂の<br>中間支援団体や自治体等のサー<br>https://musubie.yosh | の活動状況がわかる<br>イトでも構いませ/<br>ida-p.net/ | るWEBサイ<br>ん。 | トやSNSのURL | を記載してください。                     |     |
|   | 担当者名(漢字)                     | 必須   | 姓                                                        |                                      | 名    学       |           | 「WEBサイト、SNS」<br>「団体の設立年月日」は、   |     |
|   | 担当者名(フリガナ)<br>※全角カタカナ        | 必須   | 姓 ヤマシタ                                                   |                                      | 名 ガク         | 1         | - 基本情報からコピーされ<br>- いため、入力してくださ | ない。 |
|   | 担当者メールアドレス                   | 必須   | tsuruha@musubie.org<br>確認のため再入力<br>tsuruha@musubie.org   | ]                                    |              |           |                                |     |
|   | 担当者電話番号<br>※ <b>半角数字</b>     | 必須   | 03 —                                                     | 6775                                 | _            | 7490      |                                |     |
| ( | 申請団体の設立年月日<br>※半角数字<br>※西暦形式 | 必須   | 団体の設立年月日を記入して<br>2021 年                                  | <ださい。<br>04                          | 月            | 01        |                                |     |
|   | 2. こども食堂等の活動(                | こついて |                                                          |                                      |              |           |                                |     |

## 2. こども食堂等の活動について

|                                          |                               |    | こども食堂の活動をはじめた動機や背景を記入してください。(200字以内)                                                                       |                                                                                |                                                                                |                                                                  |                        |
|------------------------------------------|-------------------------------|----|----------------------------------------------------------------------------------------------------|--------------------------------------------------------------------------------|--------------------------------------------------------------------------------|------------------------------------------------------------------|------------------------|
| 2. こども食堂の<br>活動について<br>各項目を入力して<br>ください。 | 活動の動機や背景<br>※200字以内           | 必須 | こども食堂の活動をはじめた動機や背景を記入してください。<br>(200字以内)<br>こども食堂への思いや実現したい目標などを書いてくださっても結構で<br>す。                         |                                                                                |                                                                                |                                                                  |                        |
|                                          |                               |    | B /                                                                                                    | U                                                                              | Ap                                                                             | Ab                                                               | 文字数 : 72 <b>/200</b> 字 |
|                                          | 直近 <b>1</b> 年間の活動の形態、実<br>施回数 | 必須 | <例><br>・こども食堂=弁当配存<br>(3月まで弁当配布、<br>・フードパントリー=1<br>①こども食堂=弁当<br>(3月まで弁当配<br>※コロナ禍や5数<br>結構です。<br>②フードパントリー | 515回、会食<br>4月から会食<br>0回(月1~<br>4配布15回<br>布、4月か<br>額移行前後 <sup>−</sup><br>-=10回( | 210回<br>を再開)<br>2回、不定期<br>、会食10回<br>ら会食を再<br>での活動の<br>月1~2回、<br>A <sup>P</sup> | <sup>で実施)</sup><br>回<br>補<br>変化等を注記く<br>不定期で実施<br>A <sub>b</sub> | (ださっても<br>)            |
|                                          |                               |    | <例><br>・こども食堂=1回50ノ<br>・フードパントリー=1                                                                         | 、年間750,<br>回20世帯、                                                              | 人<br>年間200世帯                                                                   | *                                                                |                        |

|               |                            |    | a feed a                                                                                                    |
|---------------|----------------------------|----|----------------------------------------------------------------------------------------------------|
| 各項目を入力してください。 | 直近1年間の利用者数                 | 必須 | <例><br>・こども食堂=1回50人、年間750人<br>・フードパントリー=1回20世帯、年間200世帯 ①こども食堂=1回50人、年間750人<br>②フードパントリー=1回20世帯、年間200世帯 B / U A <sup>p</sup> A <sub>b</sub>                                                                 |
|               | 直近1年間の活動1回あたり<br>食材購入費等    | 必須 | <例><br>・こども食堂=食材購入費10,000円、消耗品費2,000円(衛生用品など)<br>・フードパントリー=食材購入費50,000円、消耗品費3,000円(配布用の学用品など)<br>(1)<br>のごども食堂<br>食材購入費10,000円、消耗品費2,000円(衛生用品など)<br>(2)<br>つードパントリー<br>食材購入費50,000円、消耗品費3,000円(配布用の学用品など) |
|               | <b>2022年度の団体の年間事業</b><br>費 | 必須 | <例>300万円<br>※2022年度に活動実績がない場合は「なし」と記載してください。<br>300万円                                                                                                    |

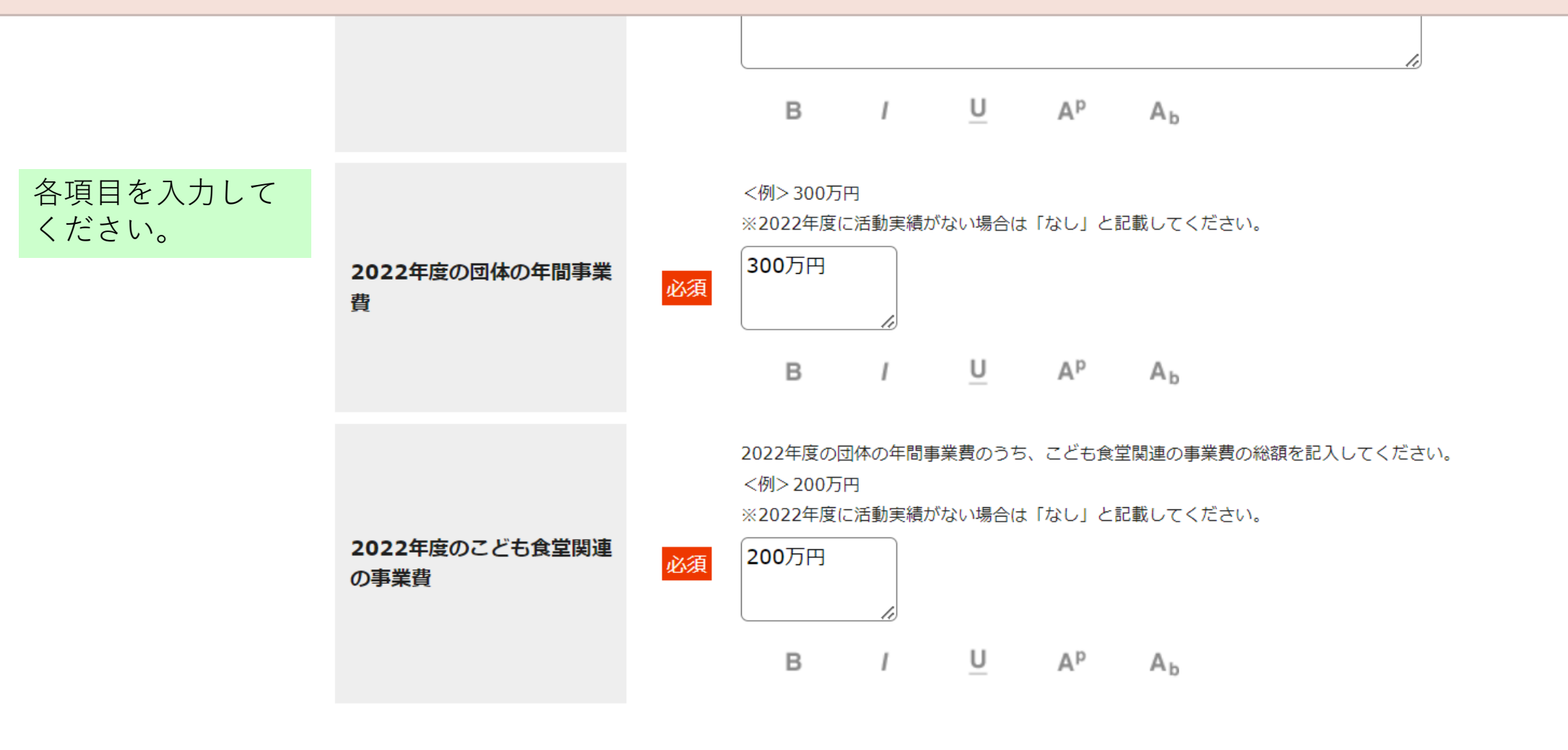

### 3. 他の助成金の受け取り状況について

直近1年以内に、むすびえや他の団体等から交付を受けた助成金があれば記載してください。

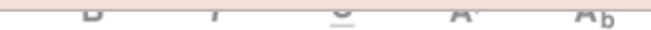

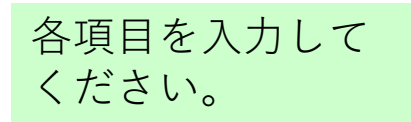

### 3. 他の助成金の受け取り状況について

直近1年以内に、むすびえや他の団体等から交付を受けた助成金があれば記載してください。

直近1年以内に、むすびえから交付を受けた助成金事業を、すべて選んでください。該当がない 場合は、一番下の「該当なし」をチェックしてください。 ※()内は、各助成金の振込時期です。 □ こども食堂基金 冬募集 (2022年1月) こども食堂基金 春募集(2023年8月) □ 厚労省ひとり親家庭等の食事等支援事業(2022年11月) □ こども家庭庁ひとり親家庭等の食事等支援事業(2023年9月) ✓ ファミリーマート&むすびえこども食堂助成 第5回冬募集(2023年1月) むすびえからの助成金 必須 □ ファミリーマート&むすびえこども食堂助成 第6回春募集(2023年4月) □ ファミリーマート&むすびえこども食堂助成 第7回夏募集(2023年8月) □ 第5回 マルエツこども食堂基金mini(2023年1月) □ 第6回 マルエツこども食堂基金mini (2023年7月) 該当がない場合は、 「該当なし| にチェック □ カゴメみらいやさい財団 (2023年4月) をしてください。 □ ハウス食品グループ本社・こども食堂基金mini(2023年6月) □ ノーツすこやか財団こども財団(2023年9月) □ 該当なし

> 直近1年以内に、むすびえ以外から交付を受けた助成金があれば、直近のもの1つについて、①~ ④を記入してください。

|                   |             | □ 第6回 マルエツこども食室基金mini (2023年7月)                                                                                             |
|-------------------|-------------|----------------------------------------------------------------------------------------------------|
|                   |             | □ カゴメみらいやさい財団 (2023年4月)                                                                                                    |
|                   |             | □ ハウス食品グループ本社・こども食堂基金mini(2023年6月)                                                                                          |
| 各項目を入力して<br>ください。 |             | □ ノーツすこやか財団こども財団(2023年9月) □ 該当なし                                                                                            |
|                   |             | 直近1年以内に、むすびえ以外から交付を受けた助成金があれば、直近のもの1つについて、①~<br>④を記入してください。<br>①助成金名<br>②企業名・行政機関名・団体名<br>③助成金額<br>④助成対象期間<br>※該当しない場合は記入不要 |
|                   | 他の団体等からの助成金 | <ul> <li>①きらきら こども食堂助成</li> <li>②きらきら財団</li> <li>③20万円</li> <li>④2023年5月1日~8月31日</li> <li><i>▲</i></li> </ul>               |

## 4. 本助成金の使い道について

|              |             | 本助成金を使って、こども食堂の参加者へ食・体験・心のゆたかさを提供するために、活動の中で<br>追加したいことや新たに実施したい活動等について、なるべく具体的に記入してください。<br>(100~200字程度。字数が極端に少ないと、審査対象外になる場合があります。) |
|--------------|-------------|----------------------------------------------------------------------------------------------------|
| 本助成金を使って実施した | <u>》</u> (五 | 本助成金を使って、こども食堂の参加者へ、食・体験・心のゆたかさを<br>提供するため、ふだん実施している活動の中で追加したいことや新たに<br>実施」 ていたい活動笑について、おえべく見体的に記り、アイビナい                              |

### 4. 本助成金の使い道について

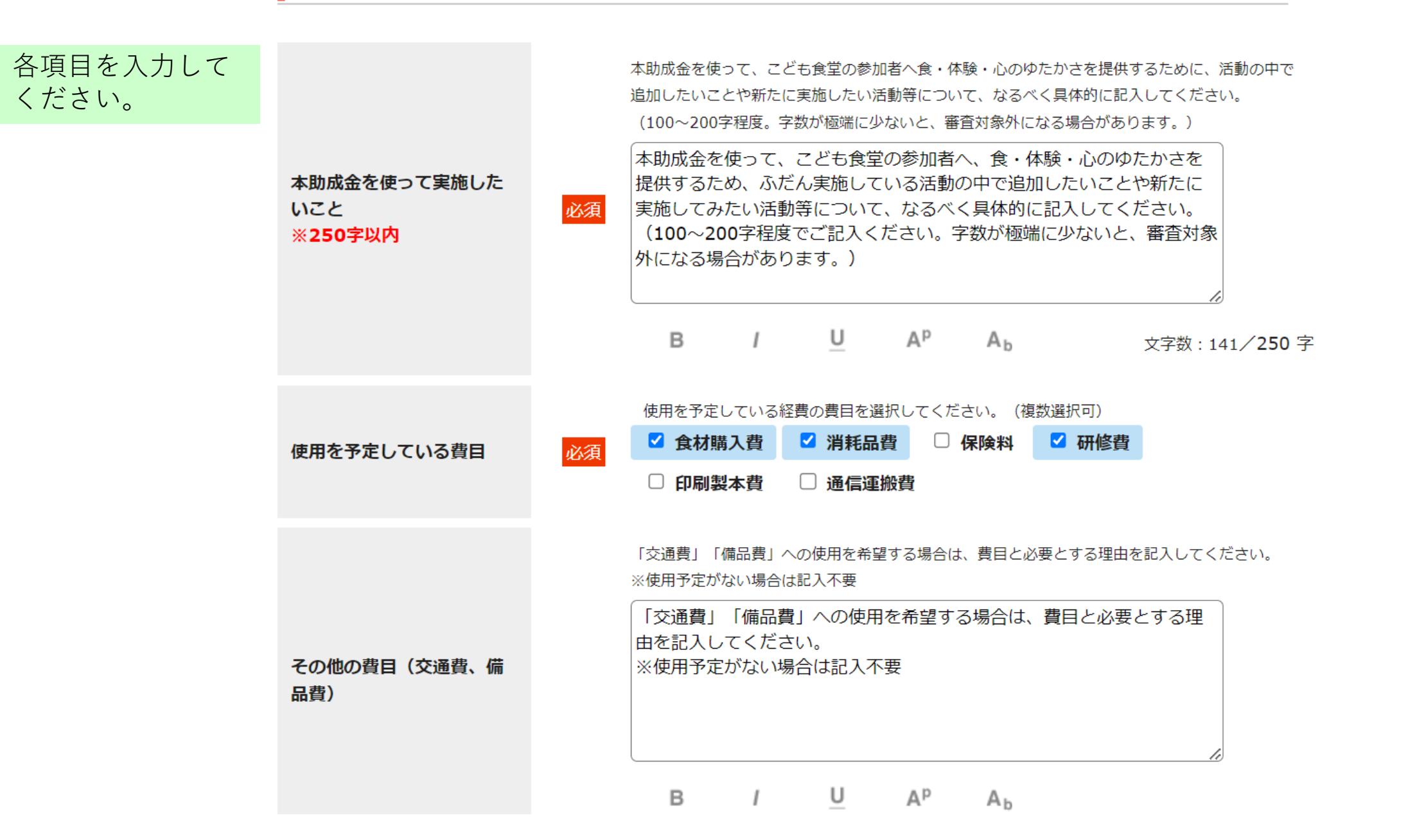

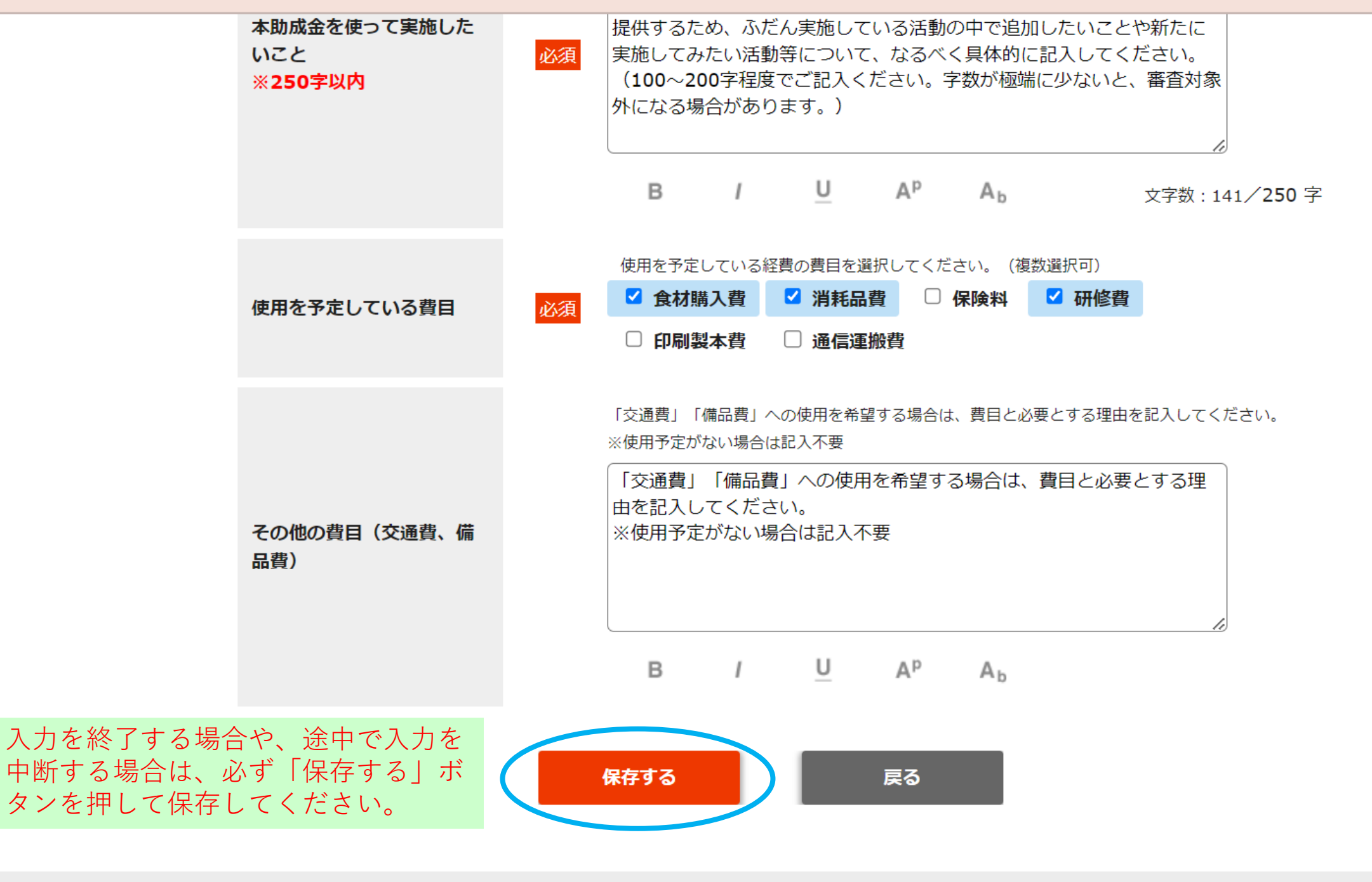

Copyright © 特定非営利活動法人全国こども食堂支援センター・むすびえ

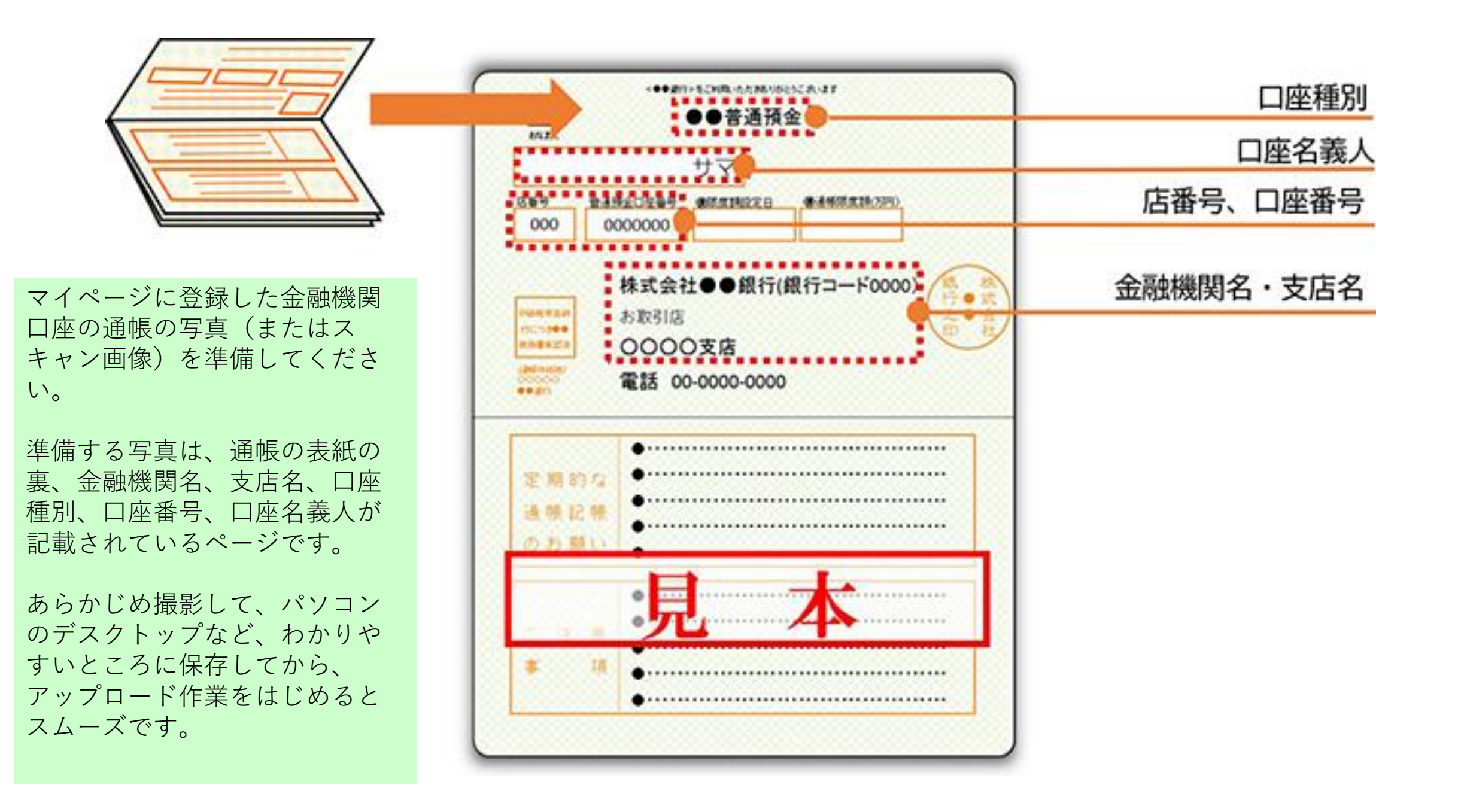

| 提出書類                       | 操作                                                                                                    | 閲覧             | 最終更新日 |      |
|----------------------------|----------------------------------------------------------------------------------------------------|----------------|-------|------|
| 申請内容<br><mark>必須</mark>    | 編集                                                                                                    | 入力内容確認         |       |      |
| 通帳の写真をア<br>ップロードして<br>ください | マイページに登録した口座の通帳の写真をアップロードしてく<br>ださい。<br>□口座名義人のカタカナ表記、金融機関名、支店名、店コード、預金種目、口座番号を確認できるページをアップロードしてください。<br>ゆうちょ銀行は、他の金融機関からの振込用の店名・預金種目・口座番号が確認できるページが必要です。<br>□通帳が無いネット銀行等の場合は、キャツシュカードのコピー、もしくは、金融機関ウェブサイトのログイン後の画面を印刷したもので、口座名義人のカタカナ表記、金融機関名、支店名、店コード、預金種目、口座番号を確認できるものが必要です。<br>【注意】アップロードする画像のファイル名に半角スペースが含まれているとエラーになります。アップロード時にエラーとなる場合は、ファイル名を変更してみてください。<br>ファイルを選択 選択されていません<br>【ファイルを選択 選択されていません<br>「ファイルを選択」「アップロード時にません<br>「アップロードが可能な拡張子は「pdf, jpeg, jpg」です。<br>*アップロードするファイルの容量は5MB以内としてください。<br>「PDFファイル」を数方法<br>*提出する「PDFファイル」にはセキュリティ設定をしないてください。アップロードができなくなります。 | 「ファイル<br>進みます。 | を選択」ボ | タンから |

~

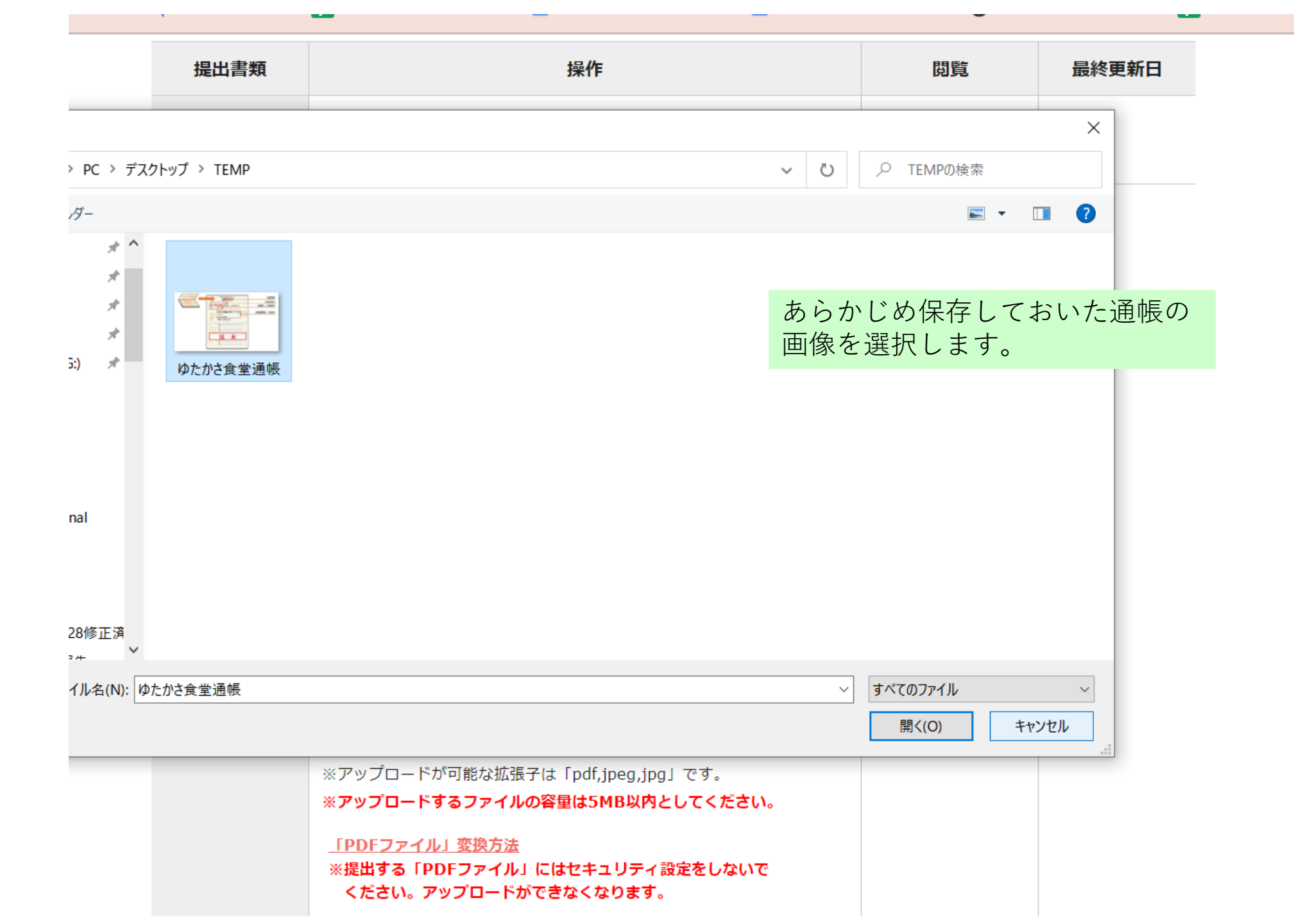

#### ▼

| 提出書類                             | 操作                                                                                                    | 閲覧                         | 最終更新日                    |
|----------------------------------|----------------------------------------------------------------------------------------------------|----------------------------|--------------------------|
| 申請内容<br><mark>必須</mark>          | 編集                                                                                                    | 入力内容確認                     |                          |
| 通帳の写真をア<br>ップロードして<br>ください<br>必須 | マイページに登録した口座の通帳の写真をアップロードしてく<br>ださい。<br>■ 口座名義人のカタカナ表記、金融機関名、支店名、店コード、預金種目、口座番号を確認できるページをアップロードしてください。<br>■ ゆうちょ銀行は、他の金融機関からの振込用の店名・預金種<br>目・口座番号が確認できるページが必要です。<br>■ 通帳が無いネット銀行等の場合は、キャッシュカードのコピー、もしくは、金融機関ウェブサイトのログイン後の画面を印<br>刷したもので、口座名義人のカタカナ表記、金融機関名、支店<br>名、店コード、預金種目、口座番号を確認できるものが必要です。<br>【注意】アップロードする画像のファイル名に半角スペースが<br>含まれているとエラーになります。アップロード時にエラーと<br>なる場合は、ファイル名を変更してみてください。<br>ファイルを選択 ゆたかさ食堂通帳.jpg<br>日定したファイルをアップロードする | 正しい画像な<br>認して、「排<br>アップロート | 「選択されたこ<br>「定したファィンジェクス」 |
|                                  | ※アップロードが可能な拡張子は「pdf,jpeg,jpg」です。<br>※ <b>アップロードするファイルの容量は5MB以内としてください。</b>                                                                                                    | 590                        |                          |
|                                  | <u>「PDFファイル」変換方法</u><br>※提出する「PDFファイル」にはセキュリティ設定をしないで<br>ください。アップロードができなくなります。                                                                                                    |                            |                          |

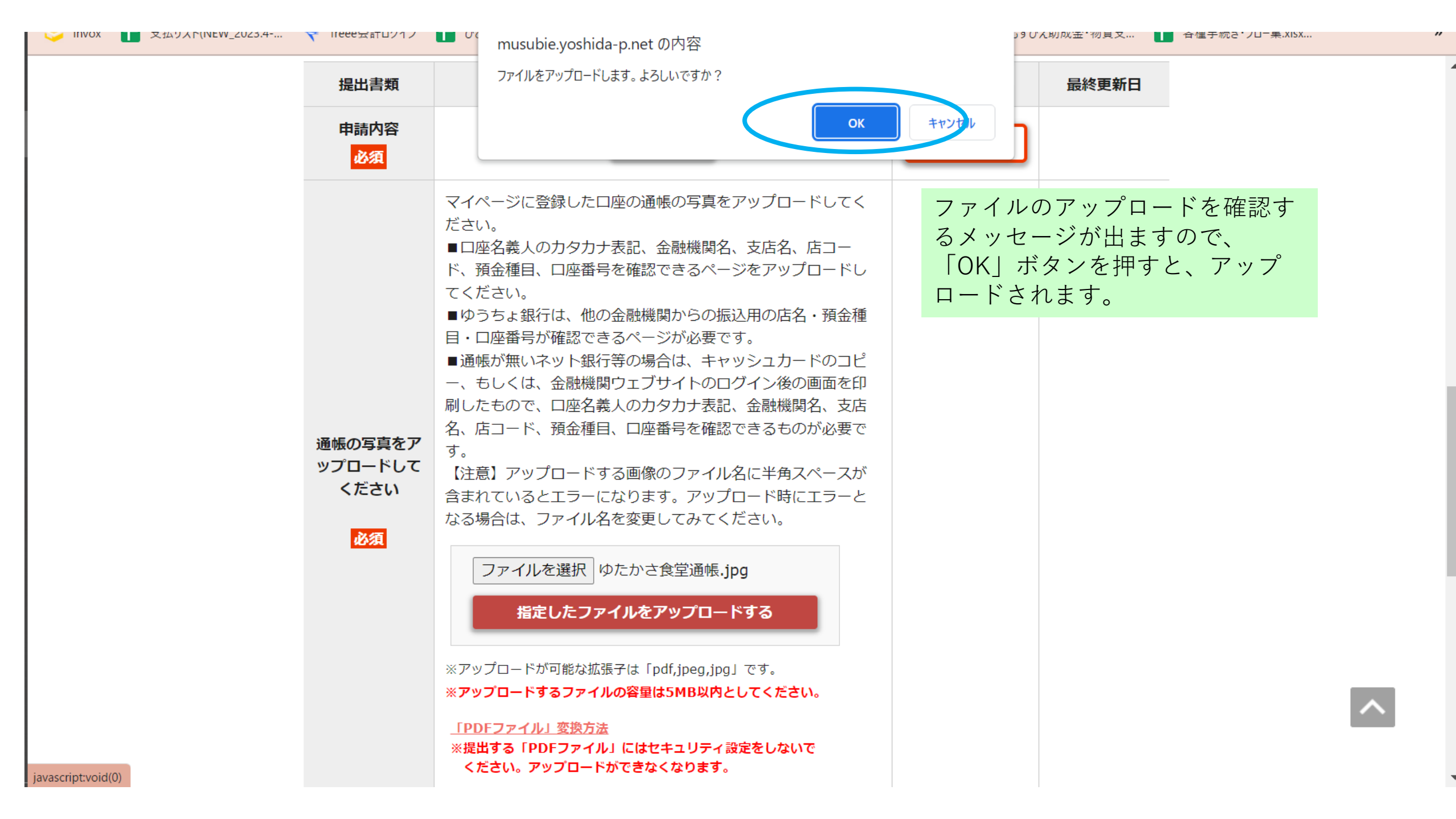

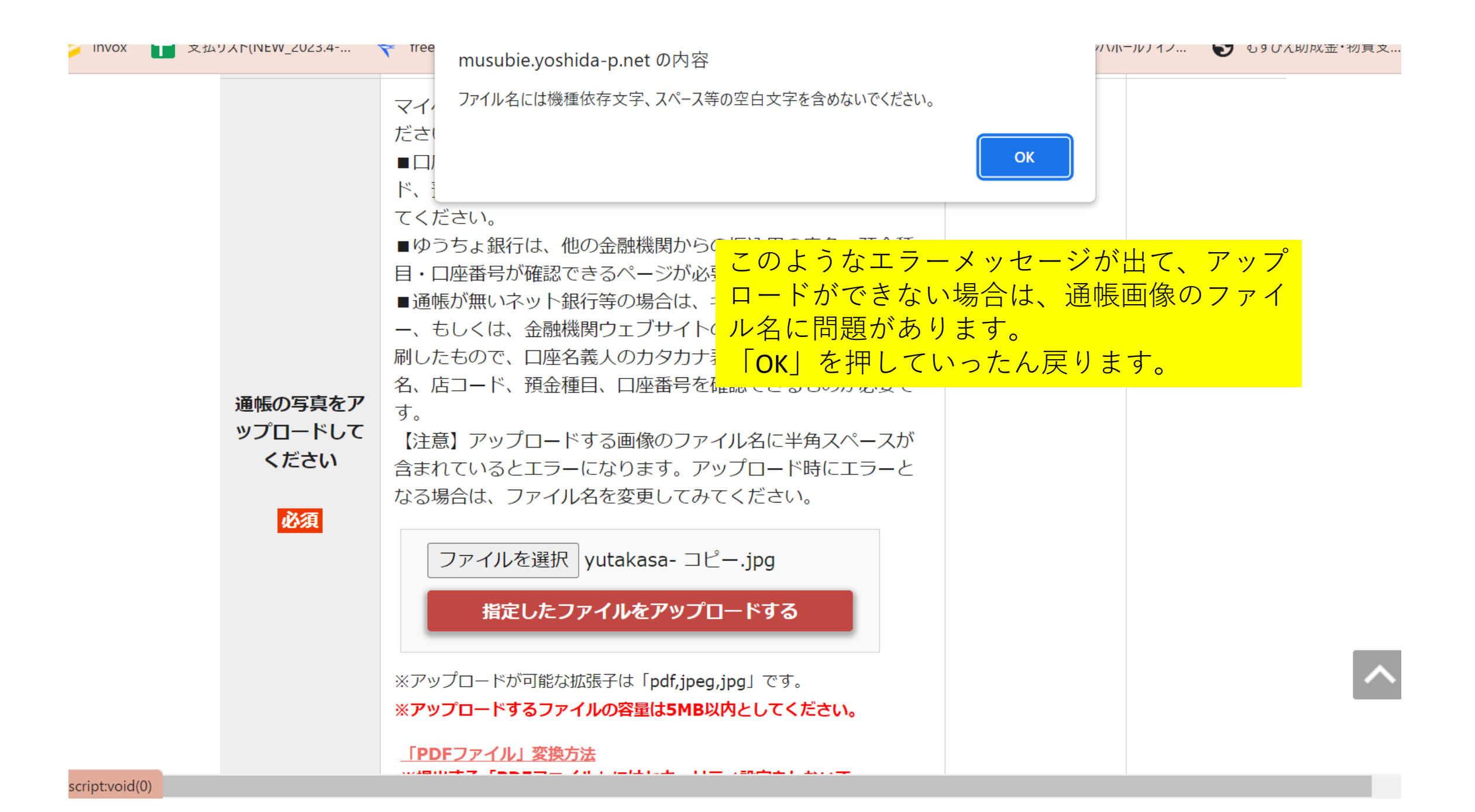

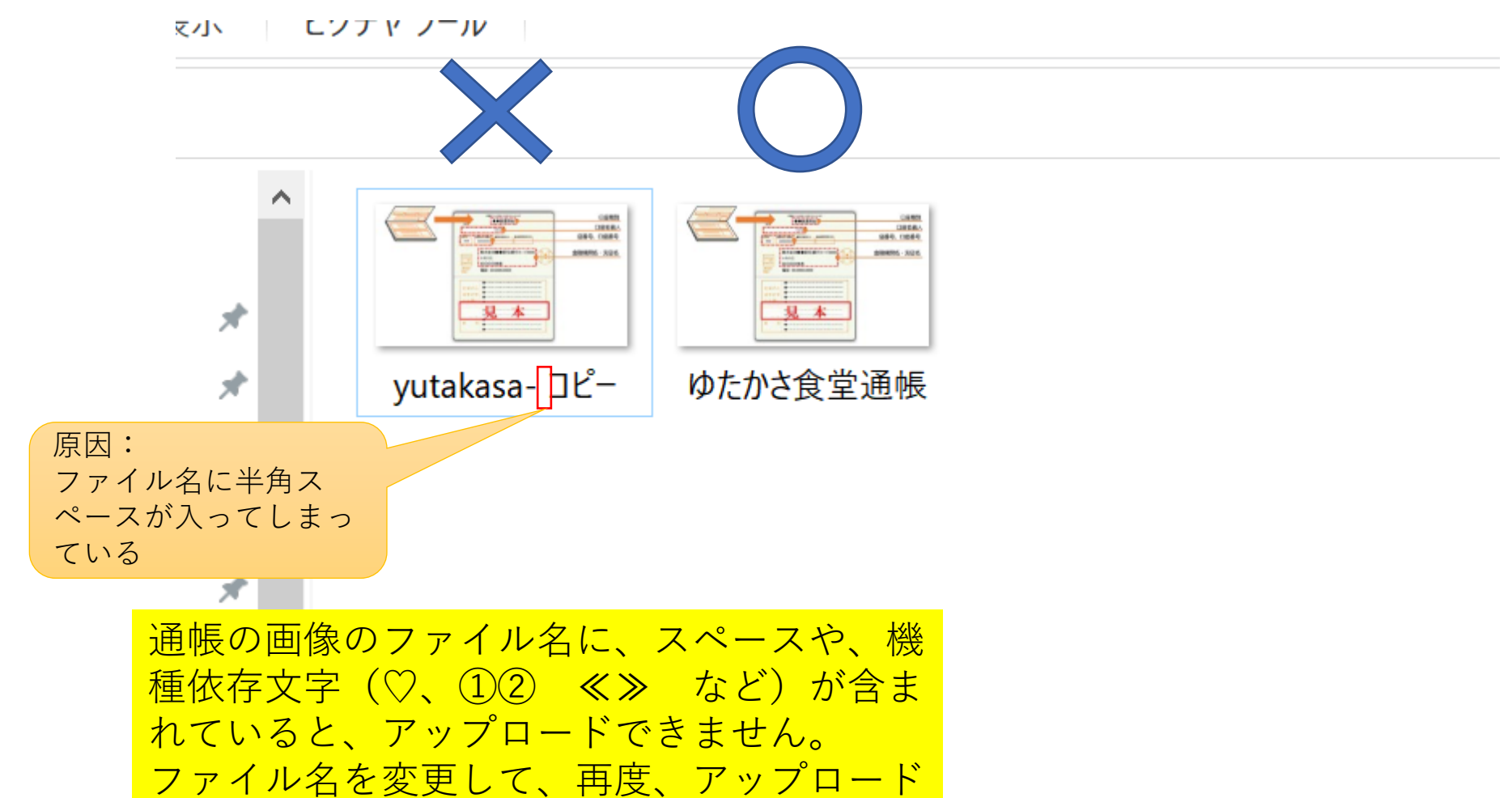

してみてください。

※アップロードが可能な拡張子は「pdf,jpeg,jpg」です。 ※アップロードするファイルの容量は5MB以内としてください。

### 「PDFファイル」変換方法 ※提出する「PDFファイル」にはセキュリティ設定をしないで ください。アップロードができなくなります。

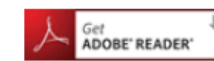

PDFファイルをご覧になるためには、Adobe Readerが必要です。 左のアイコンをクリックすると入手(無料)できます。

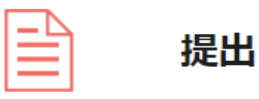

いったん提出すると内容の変更はできません。 入力内容をよくご確認のうえ、「提出」ボタンを押してください。

※ 申請書類の内容を確定したら、受付期間内に「提出」ボタンをクリックしてください。

※ 提出後の修正は出来ません。

まだ提出せずに編集を終えたい場合は、この画面でプラウザを閉じるか、 「TOPに戻る」のボタンをクリックしてください。

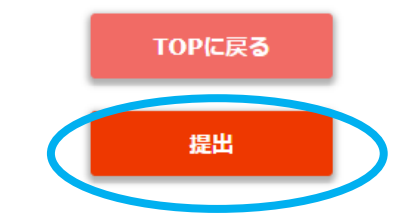

申請内容の入力と通帳写真のアップロー ドがすべて完了したら、入力内容に間違 いがないか、よく確認してから「提出」 ボタンを押してください。

「提出」ボタンを押すと、内容の変更や 修正はできなくなります。

また「提出」ボタンを押さないうちは、 申請されませんので、必ず締切日時まで に「提出」ボタンを押してください。

【システムに関するお問い合わせ】 ワイピービズインプルーブ株式会社(ヨシダ印刷株式会社) 受付時間:平日の午前9時から午後5時まで (12時から13時までを除く) E-mail:musubie@yoshida-p.co.jp 【申請内容に関するお問い合わせ】 ツルハグループ・こども食堂ゆたかさ基金 事務局 E-Mail:tsuruha@musubie.org

| Get ADOBE" READER" PE 左                                                                                                    | nusubie.yoshida-p.net の内容<br>申請書類を全て提出します。<br>昆出後は内容の変更はできません。よろしいですか?                      |                                                   |
|----------------------------------------------------------------------------------------------------|---------------------------------------------------------------------------------------------|---------------------------------------------------|
| したん提出すると内容の変                                                                                                    | ок<br>更はできません。                                                                              | キャンセル<br>提出ボタンを押すと、確認メッセージが<br>出ますので、確認してOKを押します。 |
| <ul> <li>人刀内谷をよくご確認のうえ</li> <li>※ 申請書類の内容を確定し</li> <li>※ 提出後の修正は出来ませ</li> <li>まだ提出せずに編集を終えた</li> <li>「TOPに戻る」のボタンをクロ</li> </ul> | 、「提出」ホタンを押してくたさい。<br>たら、受付期間内に「提出」ボタンをクリックしてくだ<br>ん。<br>い場合は、この画面でブラウザを閉じるか、<br>フリックしてください。 | さい。                                               |
|                                                                                                    | TOPに戻る<br>提出                                                                                |                                                   |
|                                                                                                    |                                                                                             |                                                   |

 【システムに関するお問い合わせ】
 ワイピービズインプルーブ株式会社(ヨシダ印刷株式会社)
 受付時間:平日の午前9時から午後5時まで (12時から13時までを除く)
 E-mail:musubie@yoshida-p.co.jp 【申請内容に関するお問い合わせ】 ツルハグループ・こども食堂ゆたかさ基金 事務局 E-Mail:tsuruha@musubie.org

# むすびえ助成金・物資支援仲介システム HOME LOGOUT

### 【TEST】ツルハこども食堂の会さんのマイページ

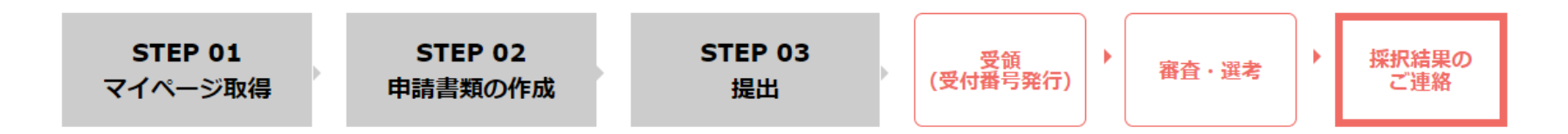

【受付期間外】ツルハグループ・こども食堂ゆたかさ基金2023

この画面が出たら、提出完了です。 ログアウトして終了してください。

申請書が提出されました。

マイページに登録した代表メールアドレスに、申請受付メールが届きますのでご確認ください。(万一

メールが届かない場合は、迷惑メールに入ってしまっていないかをご確認のうえ、

tsuruha@musubie.org へご連絡ください)

むすびえから申請内容についてメールでお問い合わせをする場合がありますので、定期的にメールをご 確認ください。

BACK

4

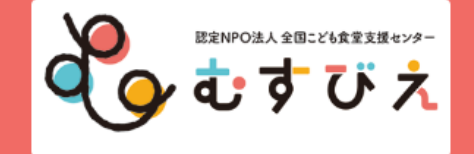

### 【TEST】 ツルハこども食堂の会さんのマイページ 提出画面

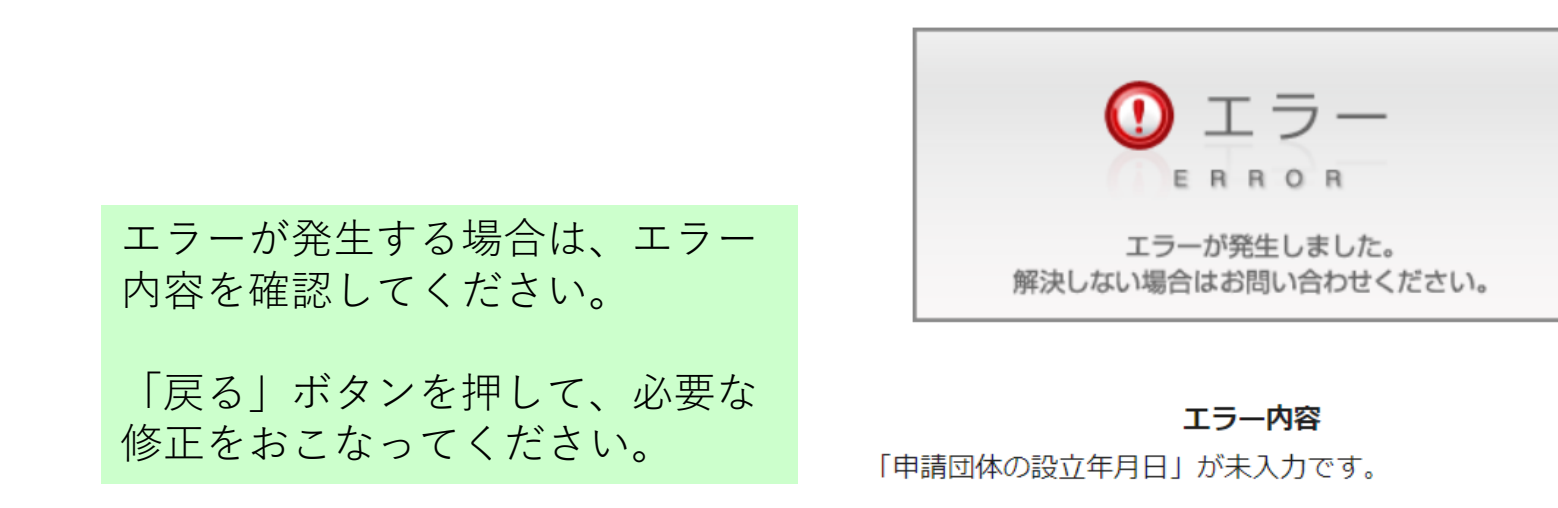

「戻る」ボタンで編集画面に戻り、内容を確認してください。

戻る

Copyright © 特定非営利活動法人全国こども食堂支援センター・むすびえ